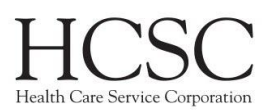

## Overview

- Prior Users:
  - Click on **Forgot Password** and you will receive an email at the address located on the account prompting you to log in
  - Username: National Producer Number without leading zeros.
  - Employee ID: National Producer Number without leading zeros
  - **Password:** Previously created password
- New Users:
  - Click on "Create an Account," and enter your National Producer Number <u>without</u> <u>leading zeros</u> in the National Producer Number field.
  - Next complete your profile set up including a password. Once your profile has been created, you will find your listed 2022 certification tasks.
  - It takes approximately **3-5 days** *after* the producer's effective date to be able to register/login to CMP. (Effective date according to Producer Pro)

#### Contents

| Returning Producer or Agency Login      | 2 |
|-----------------------------------------|---|
| New Producer or Agency Account Creation | 4 |
| Password Reset                          | 8 |

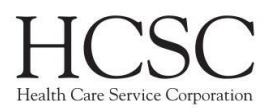

# **Returning Producer or Agency Login**

Navigate to <a href="https://hcsc.cmpsystem.com/">https://hcsc.cmpsystem.com/</a> to login.

Producers and agencies returning to certify for the current year will need to login using their NPN and password.

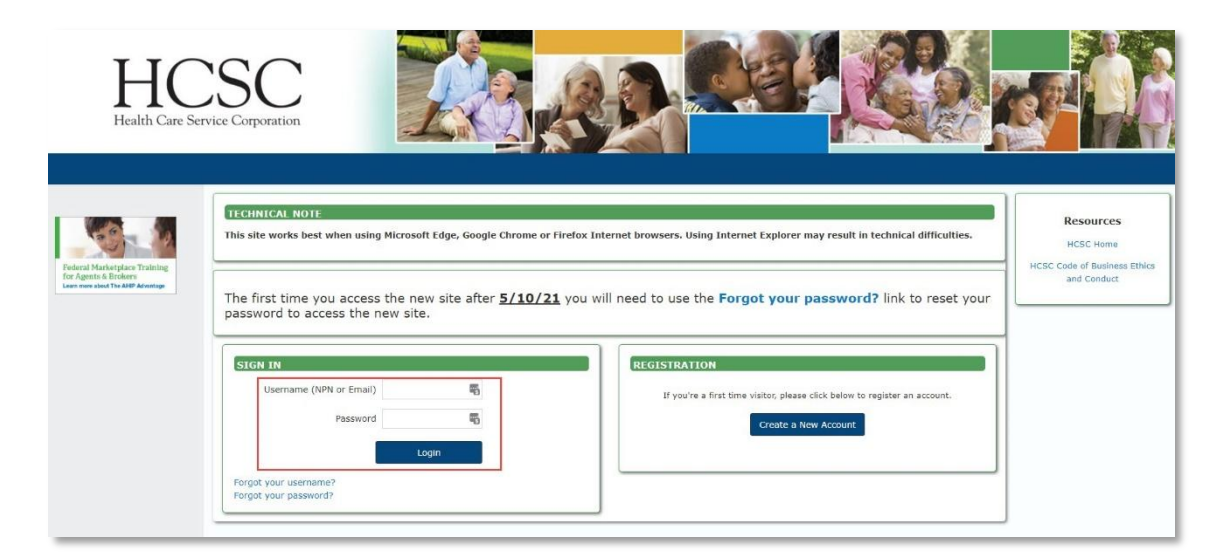

If this is your first time logging in this training period, you will need to verify your NPN.

| Health Care Service Corporati                                                            | on                                                    |                                                                                                    |
|------------------------------------------------------------------------------------------|-------------------------------------------------------|----------------------------------------------------------------------------------------------------|
|                                                                                          | HCSC                                                  | TRANSCRIPT                                                                                                    |
| Federal Marketplace Training<br>Or Agents & Brokers<br>Lern more about The AHP Advantage | National Producer<br>Enter YOUR NPN<br>Enter YOUR NPN | Number (NPN)  Taking the attestations as an Agency enter the Agency NPN Taking the test as an Individual enter your NPN Any concerns or questions contact bcmrxcertification@hcsc.net Submit m marked •. |

It is important to note the following:

- If you used the agency login, make sure you enter the agency NPN on this page
- If you used your producer login, make sure you enter your NPN on this page

**IMPORTANT:** If you enter the incorrect NPN, you will not be assigned the correct training. If you complete the wrong training, you will have to take the correct one. Training cannot be transferred from one account to another.

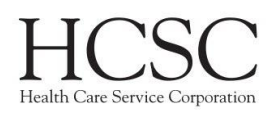

| National Producer Num<br>Enter YOUR NPN      | ber (NPN)                                                                                                    |
|----------------------------------------------|----------------------------------------------------------------------------------------------------|
| Enter YOUR NPN                               | <ul> <li>b5465987987</li> <li>Invalid EID</li> <li>Taking the attestations as an Agency enter the Agency NPN</li> <li>Taking the test as an Individual enter your NPN</li> <li>Any concerns or questions contact bcmrxcertification@hcsc.net</li> </ul> |
| There are required fields in this form marke | d 🕖.                                                                                                    |

If you see an error that the EID/NPN is invalid, make sure you did not enter leading zeros. If you continue to receive an error, contact <u>bcmrxcertification@hcsc.net</u> for further assistance.

| Health Care Service Corporati                                                              | HCSC TRANSCRIPT                                                                                                    |                                                                                                    |
|--------------------------------------------------------------------------------------------|----------------------------------------------------------------------------------------------------|----------------------------------------------------------------------------------------------------|
| Federal Marketplace Training<br>for Agents & Brokers<br>Learn more about The AHP Advantage | WELCOME         Welcome HCSC Producer! Please complete your assigned to do items in sequential order to obtain your completion certificate.         MY CERTIFICATIONS | CALENDAR   October 2021  Sun Mon Tue Wed Thu Fri Sat  1 2  3 4 5 6 7 8 9  10 11 12 13 14 15 16  17 18 19 20 21 22 23  24 25 26 27 28 29 30  31                                     |
|                                                                                            | 2022 PR: Producer Agent Curriculum                                                                                                    | Contact Us<br>Please contact us with<br>questions or for more<br>information regarding your<br>training.<br>HCSC Learning Support<br>888-706-0583<br>bcmrxcertification@bcbsil.com |

If you entered a valid NPN, you will then be directed to the dashboard. Here, you should see your assigned training. Click on the name of the course to begin. You can also see your course progress on this page.

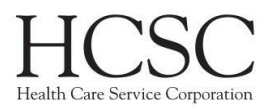

# New Producer or Agency Account Creation

Navigate to <a href="https://hcsc.cmpsystem.com/">https://hcsc.cmpsystem.com/</a> to login.

New Producers or Agencies will click on the "Create a New Account" button.

**IMPORTANT:** Once the Agency Principle has completed all certification, *and only then*, an email will be sent to both the Agency Principle & Agency email addresses listed in ProducerPro, asking them to register the agency.

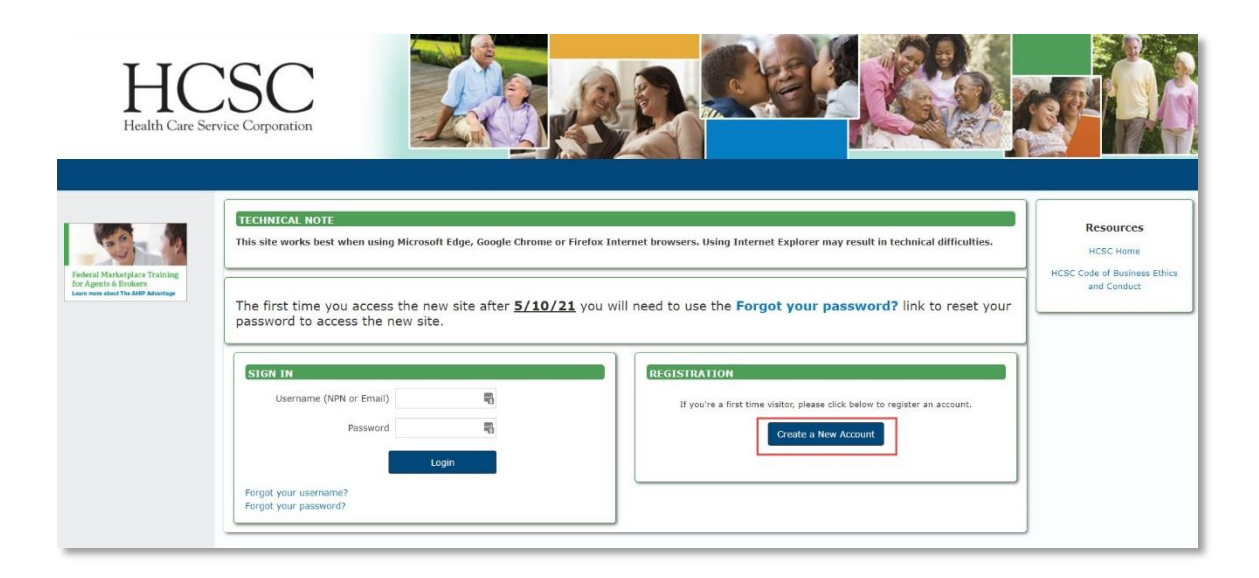

#### You will then need to enter your NPN.

| HCSC<br>Health Care Service Corporation                                                | lon                                                          |                                                                                                    |
|----------------------------------------------------------------------------------------|--------------------------------------------------------------|----------------------------------------------------------------------------------------------------|
|                                                                                        | HCSC                                                         | TRANSCRIPT                                                                                                    |
| Federal Marketplace Training<br>Dearts & Brokers<br>Learn more about The AMP Advantage | National Producer Number<br>Enter YOUR NPN<br>Enter YOUR NPN | e attestations as an Agency enter the Agency NPN<br>re test as an Individual enter your NPN<br>rems or questions contact bcmrxcertification@hcsc.net |

If you do not know your NPN, contact <u>bcmrxcertification@hcsc.net</u> for further assistance.

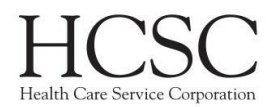

It is important to note the following:

- If want to create an agency account, make sure you enter the agency NPN on this page
- If want to create a producer account, make sure you enter your NPN on this page

**IMPORTANT:** If you enter the incorrect NPN, you may not be able to create an account or you may not be assigned the correct training.

If you have entered a valid NPN, you will then be directed to the confidential information entry screen.

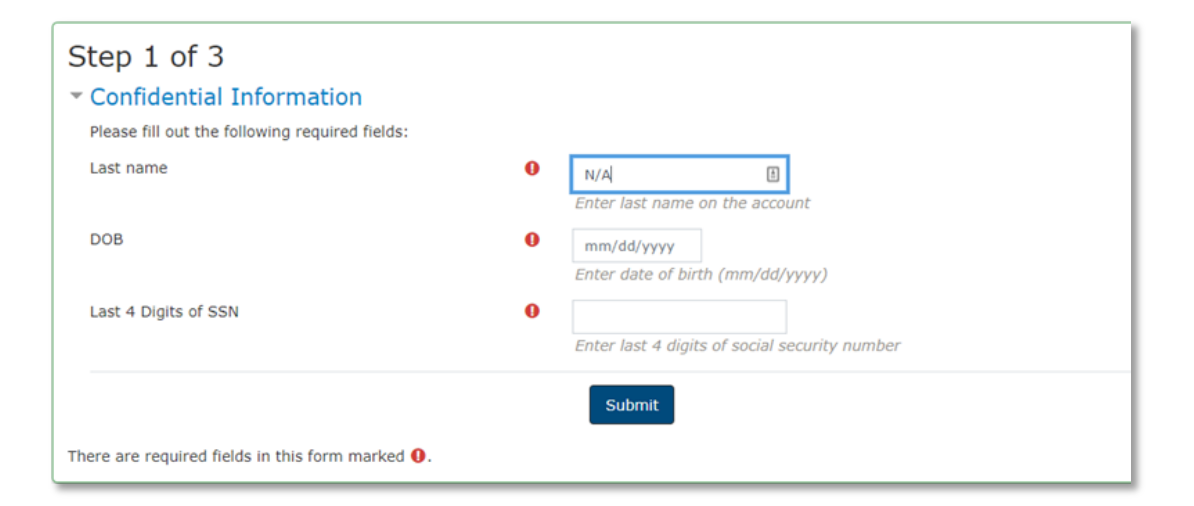

There are 3 fields required on this page:

- Last name this will likely be populated for you
  - Agencies this will say "N/A"
- DOB this is your date of birth in mm/dd/yyyy format
  - Agencies Enter any date in the past
- Last 4 Digits of SSN
  - Agencies last 4 digits of the Agency Tax ID

After you click submit, you will be directed to step 2. This is where you will fill out the rest of your profile.

The required fields are:

- First name
- Last name will already be filled in
- NPN
- Confirm NPN
- Password
- Confirm Password
- Email address
- Confirm email address
- Mailing address

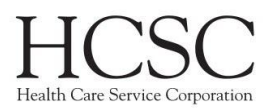

÷ÿ́÷

| Step 2 of 3                                                                                                    |            |  |
|----------------------------------------------------------------------------------------------------|------------|--|
| <ul> <li>Confidential Information</li> <li>Provide some information to uniquely identify yourself for the AHIP Medicare Training System</li> </ul> |            |  |
| Last name                                                                                                    | Test2      |  |
| DOB                                                                                                    | 01/01/1990 |  |
| Last 4 Digits of SSN                                                                                                    | 1111       |  |
| <ul> <li>Personal Information</li> </ul>                                                                                                    |            |  |
| Prefix                                                                                                    | \$         |  |
| First name 0                                                                                                    | Jackie     |  |
| Middle name                                                                                                    |            |  |
| Last name ()                                                                                                    | Test2      |  |
| Suffix                                                                                                    | \$         |  |
| Designation                                                                                                    | \$         |  |
| Additional information                                                                                                    |            |  |
| Company name                                                                                                    |            |  |
| Job title                                                                                                    |            |  |
| Phone number                                                                                                    | 608111111  |  |

| <ul> <li>National Producer Number</li> </ul> |                                                                |       |
|----------------------------------------------|----------------------------------------------------------------|-------|
| Please provide your National Producer Nu     | nber (NPN) if you have one. Your NPN will serve as your userna | me.   |
| NPN                                          | 19501953                                                       |       |
|                                              | Click here to look up NPN on NIPR web                          | site. |
| Confirm NPN                                  | <b>(</b> 19501953                                              |       |
|                                              | Verify NPN                                                     |       |

NOTE: Agencies cannot use the NIPR lookup tool. If you need assistance locating your NPN, contact <a href="mailto:bcmrxcertification@hcsc.net">bcmrxcertification@hcsc.net</a>.

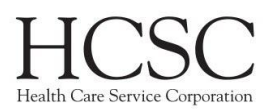

| Password                                                                                                    |                                                                                                    |  |
|----------------------------------------------------------------------------------------------------|----------------------------------------------------------------------------------------------------|--|
| Provide a password to access the system. The password must have at least 12 characters, at least 1 digit(s), at least 1 lower case letter(s), at least 1 upper case letter(s) |                                                                                                    |  |
| Password                                                                                                    | Enter Password                                                                                                    |  |
| Confirm password                                                                                                    | Verify Password                                                                                                    |  |
| Email address                                                                                                    |                                                                                                    |  |
| Please provide an email address. This er                                                                                                    | mail address will be used for password recovery, system notifications, and as your username should you not have an assigned National Producer Number. |  |
| Email address                                                                                                    | 0 jzwiefelhofer.wcw8@gmail.                                                                                                    |  |
|                                                                                                    | Enter email address                                                                                                    |  |
| Confirm email address                                                                                                    | jzwiefelhofer.wcw8@gmail.                                                                                                    |  |
|                                                                                                    | Verify email address                                                                                                    |  |
| Mailing Address                                                                                                    |                                                                                                    |  |
| Provide the mailing address you can be                                                                                                    | reached at.                                                                                                    |  |
| Address 1                                                                                                    | 0 123 G Main GF                                                                                                    |  |
|                                                                                                    |                                                                                                    |  |
| Address 2                                                                                                    |                                                                                                    |  |
| City                                                                                                    | Madison                                                                                                    |  |
| State / Territory                                                                                                    |                                                                                                    |  |
| State / Territory                                                                                                    | Wisconsin                                                                                                    |  |
| Zip code                                                                                                    | O 53703                                                                                                    |  |
|                                                                                                    | Enter your five digit zip code                                                                                                    |  |
| Country                                                                                                    | United States                                                                                                    |  |
|                                                                                                    | Register Cancel                                                                                                    |  |
|                                                                                                    |                                                                                                    |  |
| ere are required fields in this form mark                                                                                                    | ed O.                                                                                                    |  |

**IMPORTANT**: Email addresses must be unique. This means if you used an email address for another account, you cannot reuse it.

Once you have filled out all information and click "Register" you will be directed to a confirmation screen that displays your username. This is the same as the NPN you entered.

| Step 3 of 3<br>Your account has been created.                                                  |
|------------------------------------------------------------------------------------------------|
| Please note your username below. You will need this information for future logins to the site. |
| Username: 19501953<br>Continue to Home                                                         |

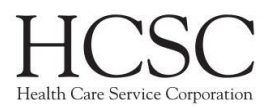

### **Password Reset**

- 1. Navigate to the HCSC Training site.
- 2. Click the "Forgot your password?" link.

| SIGN IN<br>Username (NPN or Email)             | 5     |
|------------------------------------------------|-------|
| Password                                       | Ę     |
|                                                | Login |
| Forgot your username?<br>Forgot your password? |       |

3. Enter your username or email address, then click the Search button.

| Search by userna<br><sup>Username</sup> | Search |
|-----------------------------------------|--------|
| Search by email a<br>Email address      | ldress |
|                                         | Search |
|                                         | Cancel |

4. You will receive confirmation that an email was sent out. Click the Continue button.

If you supplied a correct username or email address then an email should have been sent to you. To ensure you receive emails from the site, please add hcsc@cmpsystem.com to your contacts or email approved senders list.

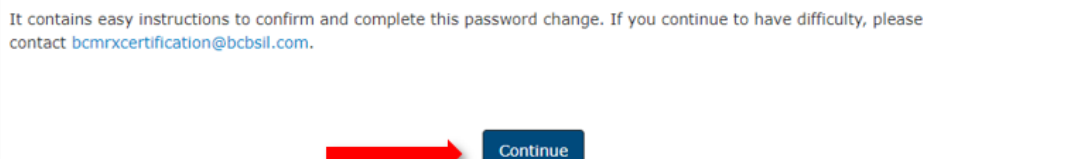

5. Navigate to your email inbox. You should find a "Change password confirmation" email. Click the link in the email. If the link is not hyper-linked or blue, please copy and paste the URL into your browser.

| We recently received a request for assistance logging into your account at Health Care Service Corporation Medicare Certification Site.                                                   |
|----------------------------------------------------------------------------------------------------|
| To confirm that this is a valid request, please click the following link. The page that loads will allow you to enter a new password.                                                     |
| https://hcsc.uat.coursestage.com/local/passkey/login.php?pk=7bcaf70ab70c82f6e1f2d5555cf147f77                                                                                             |
| In most mail programs, this should appear as a blue link which you can just click on. If that doesn't work, then cut and paste the address into the address line your web browser window. |
| If you did not initiate this request, please contact customer support immediately at bcmrxcertification@bcbsil.com.                                                                       |
| Should you encounter any problems you may contact a customer support representative by emailing bcmrxcertification@bcbsil.com.                                                            |
| HCSC Learning Support<br>bcmrxcertification@bcbsil.com                                                                                                    |

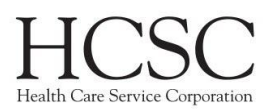

6. You will be directed to a page showing the password requirements. Click the Redeem Passkey button.

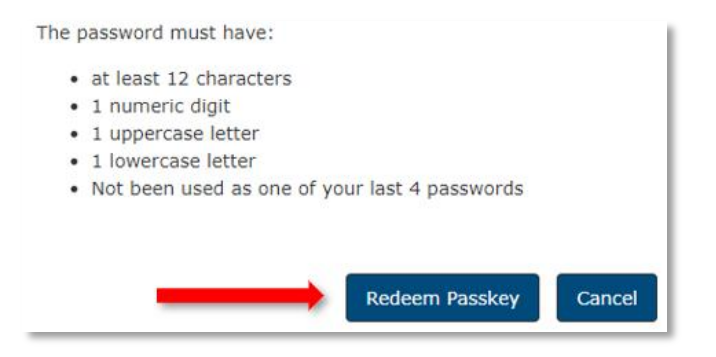

7. You will be directed to a page where you may enter a new password.

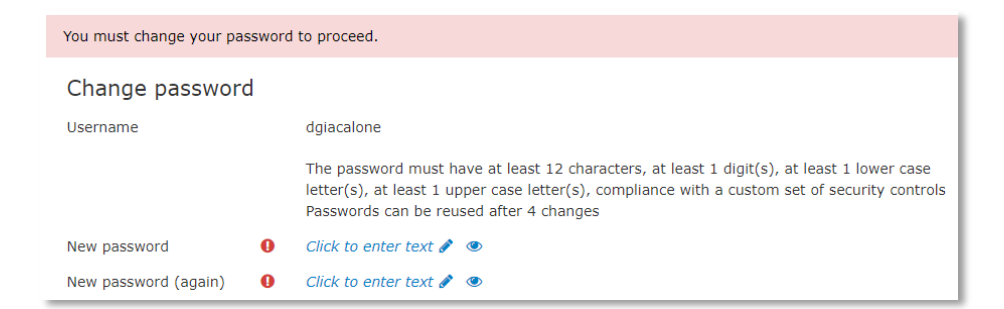

8. Enter your new password twice, then click the Save changes button.

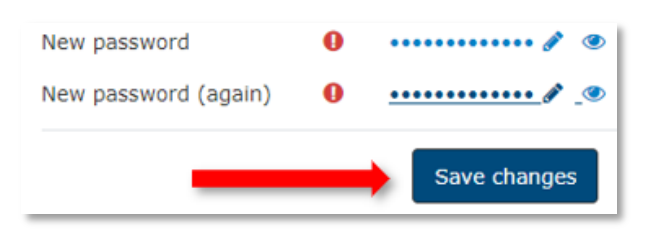

9. You will receive a confirmation of the password change and can click the Continue button to be directed to your dashboard.

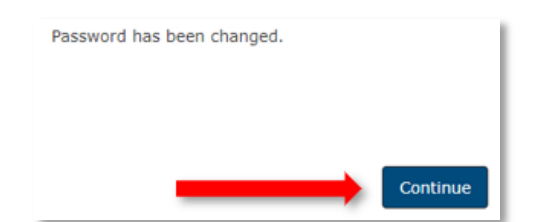

**IMPORTANT:** It can take up to 10 minutes to receive a password reset email. Please give plenty of time before submitting another password reset request. Once you submit another request, the first one will become invalid and you will see an error.